## Inhaltsverzeichnis

| Anleitung zur Anmeldung in Breedmaster (Ersteinrichtung) | 2 |
|----------------------------------------------------------|---|
| Schritt 1: Verzeichnisschutz                             | 2 |
| Schritt 2: Anmeldemaske der Anwendung                    | 2 |
| Zusammenfassung                                          |   |

# Anleitung zur Anmeldung in Breedmaster (Ersteinrichtung)

Diese Anleitung erkläutert den zweistufigen Anmeldevorgang zu Breedmaster.

### Schritt 1: Verzeichnisschutz

Der erste Schutzmechanismus basiert auf einem **Verzeichnisschutz**. Dabei wird bereits auf Serverebene ein Benutzername und ein Passwort abgefragt, bevor überhaupt der Zugang zur Webseite oder Anwendung selbst gewährt wird.

#### • Warum Verzeichnisschutz?

Ein Verzeichnisschutz verhindert, dass unbefugte Personen auf das Verzeichnis zugreifen können, in dem die Anwendung oder die Datenbank gespeichert ist. Dieser erste Schritt sichert die Datei- und Verzeichnisstruktur vor unautorisierten Zugriffen ab.

#### • So sieht der Verzeichnisschutz aus:

Beim Aufruf der URL erscheint ein Dialogfenster, das Sie zur Eingabe Ihrer Zugangsdaten auffordert. Dieser Dialog ist eine Standardfunktion des Browsers und wird vom Server bereitgestellt. (Siehe Screenshot)

- 1. **Benutzername:** Hier geben Sie den vom Administrator bereitgestellten Benutzernamen ein, z. B. "Muster-Zuchtverein".
- 2. Passwort: Geben Sie das zugehörige Passwort ein und klicken Sie auf Anmelden.
- **Hinweis:** Falls Ihre Zugangsdaten für den Verzeichnisschutz nicht korrekt sind, wird Ihnen der Zugang verweigert, und Sie können die Anwendung nicht erreichen. Bei mehreren Fehlversuchen wird ihre IP-Adresse für die Dauer von 5 Tagen auf eine Blacklist gesetzt. Ein Zugriff auf die Seite ist dann nicht mehr möglich. Sollten Ihre IP auf der Blacklist stehen, dann wenden Sie sich bitte an den Support.

### Schritt 2: Anmeldemaske der Anwendung

Nach erfolgreicher Eingabe der Zugangsdaten des Verzeichnisschutzes werden Sie zur eigentlichen Anmeldemaske der Anwendung weitergeleitet.

#### Anmeldeformular der Anwendung:

Auf der Startseite der Anwendung wird eine weitere Anmeldemaske angezeigt, in der Sie Ihre spezifischen Zugangsdaten für die Datenbank eingeben müssen. Hier wird eine andere Kombination aus E-Mail-Adresse und Passwort verwendet, die Sie direkt bei der Anwendung registriert haben.

- So funktioniert die Anmeldung in der Anwendung:
  - 1. E-Mail-Adresse: Geben Sie Ihre registrierte E-Mail-Adresse ein.
  - 2. **Kennwort:** Geben Sie das zugehörige Kennwort ein. Ein Klick auf das Auge-Symbol neben dem Passwortfeld zeigt das Kennwort vorübergehend an.
  - 3. Klicken Sie auf **Anmelden**.

Falls Sie Ihre Zugangsdaten vergessen haben, nutzen Sie die Optionen \*\*Kennwort vergessen\*\* oder \*\*Registrieren\*\*, um Ihre Zugangsdaten zurückzusetzen oder ein neues Konto zu erstellen.

### Zusammenfassung

Der Anmeldeprozess besteht aus zwei Schritten:

- 1. Schritt 1: Der Verzeichnisschutz sorgt dafür, dass nur berechtigte Nutzer auf das Verzeichnis zugreifen können, in dem die Anwendung liegt.
- 2. Schritt 2: Die Anwendung selbst erfordert dann noch eine Anmeldung mit E-Mail-Adresse und Passwort, um Zugang zu den spezifischen Funktionen der Datenbank zu erhalten.

Durch diese zweistufige Anmeldung wird die Sicherheit erhöht, da sowohl der Serverzugang als auch die Anwendung selbst geschützt sind.